## CareCompass Reminder Task for Admission Documentation for Hospital Nurses

**W**MUNSON HEALTHCARE

## Cerner PowerChart EDUCATION

## CareCompass Task

- Once the admission documentation and PAMI reconciliation are complete:
  - o Return to CareCompass and click on the Activities column.
  - Click on the Intake Nursing Admission Documentation Task.
  - Select **Done** to signify completion and remove the task from your list.

| -                                                                                                    |  |  |  |  |
|----------------------------------------------------------------------------------------------------|--|--|--|--|
| Print 🧳 11 minutes ago                                                                                              |  |  |  |  |
|                                                                                                    |  |  |  |  |
| <b>()</b> 10                                                                                                    |  |  |  |  |
|                                                                                                    |  |  |  |  |
|                                                                                                    |  |  |  |  |
|                                                                                                    |  |  |  |  |
| N: ME1/199001                                                                                                    |  |  |  |  |
| Admission HUWI Task 02/02/22 7:21:04 EST, ONCE, 02/02/22 7:21:04 EST<br>Comment Auto-ordered by System on admission |  |  |  |  |
| ~                                                                                                    |  |  |  |  |
| Done Document                                                                                                    |  |  |  |  |
|                                                                                                    |  |  |  |  |

• If you are unable to complete the admission documentation and PAMI reconciliation, leave the task for the next nurse to complete.

## Admission Documentation Reminder

- To complete the required admission documentation and clinical reconciliation, go to the Adult or Pediatric Intake Nursing tab from Nurse View on the dark blue menu.
- Select the drop-down arrow on the right to see the required admission forms.
- Each form needs to be completed, including the Admission Profile or Admission Profile Observation, as appropriate.

|                     | _     |                            |                                            |                       |                     |                                 |                 |
|---------------------|-------|----------------------------|--------------------------------------------|-----------------------|---------------------|---------------------------------|-----------------|
| Nurse View          |       | A 100%                     | -   • • •                                  |                       |                     |                                 |                 |
| Interactive View    |       | Hand III Marries           |                                            | Diskass Nusian V      | Code Chattan Advan  |                                 |                 |
| Orders              | + Add | Handoff - Nursing          | Adult Intake - Nursing X                   | Discharge - Nursing X | Code Status - Advan | ice car X T mill                |                 |
| Documentation       |       | Ŧ                          | Admission PowerForms (3                    | )                     |                     | + ~                             | elected visit 🧐 |
| Results Review      |       | Chief Complaint            |                                            |                       |                     |                                 |                 |
| MAR Summary         |       | * Admission PowerForms (3) | werForms (3) Required Action. More Details |                       |                     | Fall RISK Assessment            | Dismiss         |
| Outside Records     |       | Patient Information        | Admit Not                                  |                       |                     |                                 |                 |
|                     |       | Histories                  | Result/Form Name                           | Result                | Author              | Admission Profile               |                 |
| Allergies           | + Add | Allergies (0)              | ✓ Results (2)                              |                       |                     | Admission Profile - Observation |                 |
| Clinical Media      |       | Home Medications (0)       |                                            | 1047                  |                     | Plan of Care                    |                 |
| Clinical Notes      | + Add | Immunizations              | Name preferred                             | Nellie                | Lambert RN, Ca      | Belongings                      | 56              |
| Form Browser        |       | Implant History            | Pregnancy Status                           | N/A                   | Lambert RN          | Emorgonau Contact Information   | 56              |
| Growth Chart        |       | Clinical Documents         | riegnancy statub                           | 190                   | compere rui, a les  | Emergency Contact Information   |                 |
| Health Data Archive |       | Risk Indicators            | ▼ Forms (1)                                |                       |                     | Patient Care Alerts             |                 |